## Resolving Incomplete Credit Card Transactions

Last Modified on 07/06/2020 1:44 pm EDT

In rare situations, a credit card transaction might not be fully completed. There are two methods for resolving this situation:

- Posting a receipt without charging the card Use this solution when the payment was *fully* processed in Global Payments Integrated (previously OpenEdge), but the result was *not* fully returned to aACE.
- Clearing the credit card transaction ID Use this solution when the payment was*not* fully processed in Global Payments Integrated (GPI).

## Posting a Receipt Without Charging the Card

When the payment processing result is not fully returned to aACE, it leaves the payment in a holding pattern. Do *not* post the receipt again with the usual steps, since that will charge the customer's card a second time. However, you need to resolve the transaction, otherwise your books will be out of balance. In this situation, system administrators can post a receipt without charging the card:

- 1. Navigate to the **Receipts** module and locate the receipt record.
- 2. On the detail view, click Administrative Actions ( 🔹 ) > Post Receipt Without Credit Card Processing.

## **Clearing a Credit Card Transaction ID**

System administrators can also manually unlink a credit card authorization from an order and start again. This is useful in situations such as network breakdowns or manual capture by the web portal. In these situations, aACE holds onto an un-captured authorization, when it actually might have been captured.

Before proceeding with these steps, log into your web portal and ensure that the transaction has been captured or voided.

- 1. Navigate to the Orders module and locate the order you want to work with.
- 2. On the detail view, click Administrative Actions ( ) > Clear Credit Card Transaction ID. (Note: You may need to scroll down the actions list.)

| Record: 4                                                  | 4 of 33                                                         |                                                                  |                   |                                                    |                                          |                   |                                                             |                    | New 🕂 Ed                                                                                                    | lit 🖉 🛛 Delete 🗙                                                                                                    | Print 📇                                                                                    | Actions     |
|------------------------------------------------------------|-----------------------------------------------------------------|------------------------------------------------------------------|-------------------|----------------------------------------------------|------------------------------------------|-------------------|-------------------------------------------------------------|--------------------|----------------------------------------------------------------------------------------------------|----------------------------------------------------------------------------------------------------|--------------------------------------------------------------------------------------------|-------------|
| Order                                                      | : 50005 Bi                                                      | rightside                                                        | Charter           | School                                             | 01/21/20                                 | 019               |                                                             |                    |                                                                                                    |                                                                                                    | CLO                                                                                        | SED         |
| Sales (                                                    | Order Manag                                                     | gement J                                                         | lob Costs & App   | rovals                                             |                                          |                   |                                                             |                    |                                                                                                    | Notices 😣                                                                                                    | Emails 📉                                                                                   | Docs        |
| Bill To                                                    |                                                                 |                                                                  | =" *              | Ship To                                            |                                          |                   | =                                                           | *                  | • Activities                                                                                                    | & Comments                                                                                                    |                                                                                            |             |
| Customer (Bil                                              | ill To) >                                                       | Contact >                                                        |                   | Ship To Compa                                      | anv > Use Bill To 🕨                      | Ship To Contact : | >                                                           |                    |                                                                                                    |                                                                                                    |                                                                                            |             |
| Brightside Charter School                                  |                                                                 | Luisa Ramos                                                      |                   | Brightside Charter School                          |                                          | Luisa Ramos       |                                                             |                    |                                                                                                    |                                                                                                    |                                                                                            |             |
| A/R Balar                                                  | ance > Credit Available                                         | Rate Card >                                                      |                   | Delivery Type                                      |                                          | Courier Service   |                                                             |                    |                                                                                                    |                                                                                                    |                                                                                            |             |
| 1,79                                                       | 91.51                                                           |                                                                  |                   | Ship Togethe                                       | er                                       |                   |                                                             |                    |                                                                                                    |                                                                                                    |                                                                                            |             |
| ales Rep >                                                 | Customer PO #                                                   | Billing Terms                                                    | Disc %            | Courier Accour                                     | nt #                                     | Shipping Terms    | FOB                                                         |                    |                                                                                                    |                                                                                                    |                                                                                            |             |
| N .                                                        |                                                                 | Net 30                                                           | 5%                |                                                    |                                          |                   |                                                             |                    |                                                                                                    |                                                                                                    |                                                                                            |             |
| rder Iten                                                  | ns                                                              |                                                                  |                   |                                                    |                                          |                   |                                                             |                    |                                                                                                    |                                                                                                    |                                                                                            |             |
| order Iten                                                 | <b>ns</b><br>e Item Code                                        | Description                                                      |                   |                                                    | Quantity                                 | y BO DS SO        | Unit Price                                                  | Adjustment         | Extended Price                                                                                                    |                                                                                                    | Total Tax Pro                                                                              | file 💥      |
| Drder Item<br>Line                                         | ns<br>e Item Code<br>-LIT102                                    | Description<br>The Compl                                         | lete Works of Sha | kespeare                                           | Quantity                                 | y BO DS SO        | Unit Price<br>99.75                                         | Adjustment<br>0.00 | Extended Price<br>99.75                                                                                             | 2,49                                                                                                    | Total Tax Pro<br>3.75 DEF                                                                  | file 🗶      |
| rder Item<br>Line<br>1 > TB-                               | ns<br>e Item Code<br>-LIT102                                    | Description<br>The Compl                                         | lete Works of Sha | kespeare                                           | Quantity<br>★ 25                         | y BO DS SO        | Unit Price<br>99.75                                         | Adjustment<br>0.00 | Extended Price<br>99.75                                                                                             | 2,49<br>Actions<br>Reassign Proje<br>Force Update                                                                                                    | Total Tax Pro<br>3.75 DEF<br>ect                                                           | file ¥<br>₹ |
| Inder Item<br>Une<br>1 > TB-                               | ns<br>e Item Code<br>-LIT102                                    | Description<br>The Compl                                         | lete Works of Sha | kespeare                                           | Quantiț<br>* 25                          | y BO DS SO        | Unit Price<br>99.75                                         | Adjustment<br>0.00 | Extended Price<br>99.75<br>Subtotal<br>Adjustment                                                                   | 2,49<br>Actions<br>Reassign Projo<br>Force Update<br>Update Fulfillin<br>Update Balanc                                                                      | Total Tax Pro<br>3.75 DEF<br>ect<br>ment<br>ce                                             | file X      |
| inder Item<br>Line<br>1 > TB-<br>ales<br>ead >             | ns<br>e Item Code<br>LIT102<br>Acct Manager >                   | Description<br>The Compl<br>Referral Company 2                   | lete Works of Sha | kespeare<br>Fulfillment<br>Ffmt Priority           | Quantiți<br>* 25                         | y BO DS SO        | Unit Price<br>99.75<br>300 >                                | Adjustment<br>0.00 | Extended Price<br>99.75<br>Subtotal<br>Adjustment<br>Total                                                          | 2,49<br>Actions<br>Reassign Proje<br>Force Update<br>Update Fulfillin<br>Update Balanc                                                                      | Total Tax Pro<br>3.75 DEF<br>ect<br>nent<br>ce                                             | file X      |
| inder Item<br>Line<br>1 > TB-<br>ales<br>ead >             | ns<br>e Item Code<br>-LIT102<br>Acct Manager >                  | Description<br>The Compl<br>Referral Company 2                   | lete Works of Sha | kespeare<br>Fulfillment<br>Fint Priority<br>Normal | Quantity<br>25<br>Start Date<br>01/21/19 | y B0 DS S0<br>5   | Unit Price<br>99.75<br>Job >                                | Adjustment<br>0.00 | Extended Price<br>99.75<br>Subtotal<br>Adjustment<br>Total<br>Shipping<br>Tax DE                                    | 2,49<br>Actions<br>Reassign Proje<br>Force Update<br>Update Fulfillr<br>Update Balance<br>Update Commi                                                      | Total Tax Pro<br>3.75 DEF<br>ect<br>ment<br>ce                                             | file ¥<br>₹ |
| inder Iten<br>Line<br>1 > TB-<br>ales<br>ead >             | ns<br>e Item Code<br>+LIT102<br>Acct Manager ><br>              | Description The Compl Referral Company 3 Route                   | lete Works of Sha | kespeare<br>Fulfillment<br>Ffmt Priority<br>Normal | Quantity<br>25<br>Start Date<br>01/21/19 | y B0 DS S0        | Unit Price<br>99.75<br>Job >                                | Adjustment<br>0.00 | Extended Price<br>99.75<br>Subtotal<br>Adjustment<br>Total<br>Shipping<br>Tax DE<br>Grand Total                     | 2,49<br>Actions<br>Reassign Proje<br>Force Update<br>Update Fulfilli<br>Update Balanc<br>Update Commis                                                      | Total Tax Pro<br>3.75 DEF<br>ect<br>nent<br>ce<br>hissions                                 | file X      |
| inder Item<br>Line<br>1 > TB-<br>ales<br>ead >             | ns<br>e Item Code<br>-LIT102<br>Acct Manager ><br>Type<br>Sales | Description The Compl Referral Company 2 Route Phone             | lete Works of Sha | kespeare<br>Fulfillment<br>Pfmt Priority<br>Normal | Quanth<br>25<br>Start Date<br>01/21/19   | y B0 DS S0<br>5   | Unit Price<br>99.75<br>Job >                                | Adjustment<br>0.00 | Extended Price<br>99.75<br>Subtotal<br>Adjustment<br>Total<br>Shipping<br>Tax <i>De</i><br>Grand Total<br>Paymen Du | 2,49:<br>Actions<br>Reassign Proje<br>Force Update<br>Update Fulfilln<br>Update Balanc<br>Update Commis<br>Reset Commis<br>Clear Credit C                   | Total Tax Pro<br>3.75 DEF<br>ect<br>ment<br>te<br>bissions<br>ard Transact                 | file *      |
| rder Iten<br>Line<br>1 > TB-<br>ales<br>ead ><br>ampaign > | ns<br>e Item Code<br>-LIT102<br>Acct Manager ><br>Type<br>Sales | Description<br>The Compl<br>Referral Company 2<br>Route<br>Phone | lete Works of Sha | kespeare<br>Fulfillment<br>Ffmt Priority<br>Normal | Quanth<br>25<br>Start Date<br>01/21/19   | y B0 DS S0<br>5   | Unit Price<br>99.75<br>//////////////////////////////////// | Adjustment<br>0.00 | Extended Price<br>99.75<br>Subtotal<br>Adjustment<br>Total<br>Shipping<br>Tax De<br>Grand Total<br>Paymen Du        | 2,49:<br>Actions<br>Reassign Proje<br>Force Update<br>Update Fulfillin<br>Update Balanc<br>Update Commis<br>Reset Commis<br>Clear Credit C<br>Go to Related | Total Tax Pro<br>3.75 DEF<br>ect<br>nent<br>ce<br>sissions<br>ard Transact<br>Lowentory Ti | ion ID      |

3. At the confirmation dialog box, click  $\ensuremath{\text{OK}}$  .

Users can see the details of a cleared CC transaction by clicking the Information icon ( 1) on the order and reviewing the Log.